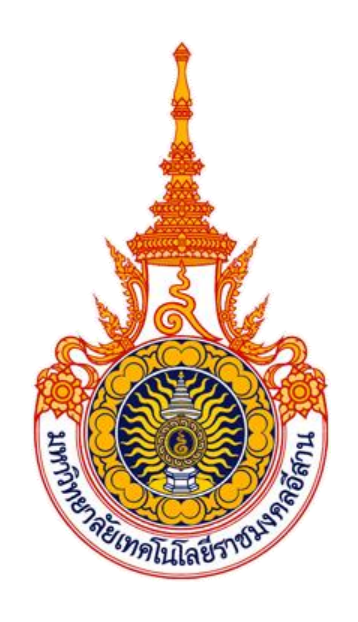

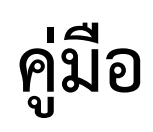

# ระบบขอใบรับรองคณะวิศวกรรมศาสตร์

# ตรวจสอบสถานะการจัดส่งใบรับรองคณะวิศวกรรมศาสตร์

แผนกงานวิชาการและวิจัย งานบริการการศึกษา คณะวิศวกรรมศาสตร์ มหาวิทยาลัยเทคโนโลยีราชมงคลอีสาน วิทยาเขตขอนแก่น

# ระบบขอใบรับรองคณะวิศวกรรมศาสตร์

เป็นระบบงานที่พัฒนาขึ้นเพื่อให้บริการนักศึกษาคณะวิศวกรรมศาสตร์ มหาวิทยาลัยเทคโนโลยีราชมงคล อีสาน วิทยาเขตขอนแก่น สามารถแจ้งความประสงค์การขอเอกสารใบรับรองคณะวิศวกรรมศาสตร์ เพื่อใช้ยื่นขอ ใบอนุญาตประกอบวิชาชีพวิศวกรรมควบคุม (ภาคีวิศวกร) จากทางมหาวิทยาลัยมหาวิทยาลัยเทคโนโลยีราชมงคล อีสาน วิทยาเขตขอนแก่น โดยผ่านเว็บไซต์ https://www.eng.rmuti.ac.th คณะวิศวกรรมศาสตร์ มหาวิทยาลัย เทคโนโลยีราชมงคลอีสาน วิทยาเขตขอนแก่นได้ สามารถใช้เครื่องคอมพิวเตอร์ทุกเครื่องที่เชื่อมต่อเครือข่าย อินเตอร์เน็ตเท่านั้น

### <u>ขั้นตอนในการขอใบรับรองคณะวิศวกรรมศาสตร์</u>

 เข้าไปที่หน้า เว็บไซต์ https://www.eng.rmuti.ac.th หรือค้นหาจาก คณะวิศวกรรมศาสตร์ มหาวิทยาลัย เทคโนโลยีราชมงคลอีสาน วิทยาเขตขอนแก่น

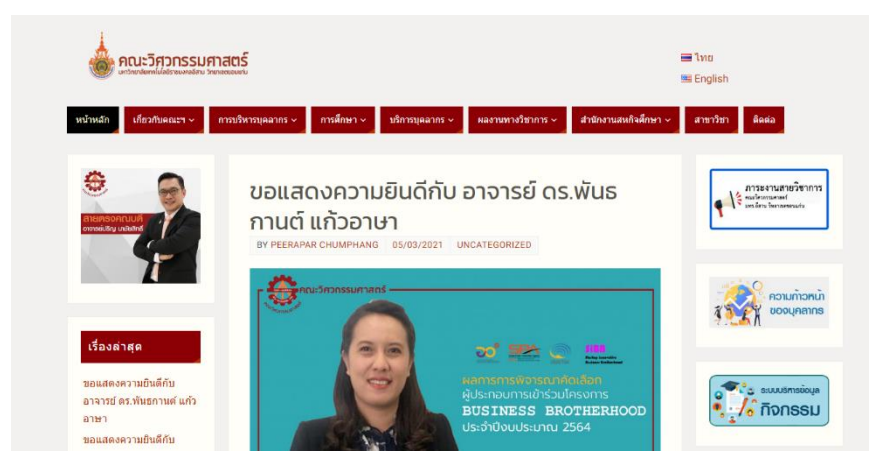

**ภาพที่ 1** เข้ามาที่หน้าเว็บไซต์ https://www.eng.rmuti.ac.th

 2. เมื่อเข้ามาที่หน้าเว็บไซต์แล้ว ให้เลือกแถบเมนูที่อยู่ทางขวามือ ที่มีชื่อว่า "ระบบขอใบรับรองคณะ วิศวกรรมศาสตร์" ดังภาพที่ 2

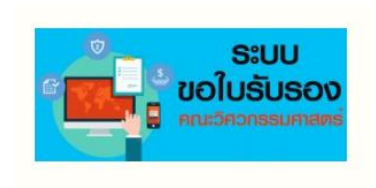

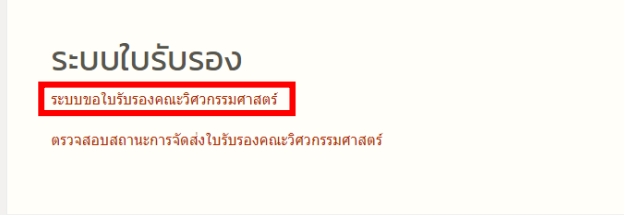

ภาพที่ 2 เมนูระบบขอใบรับรองคณะวิศวกรรมศาสตร์

3. เมื่อคลิกเข้ามาในเมนูดังกล่าวแล้ว เว็บไซต์จะปรากฏหน้าของระบบขอใบรับรองคณะวิศวกรรมศาสตร์

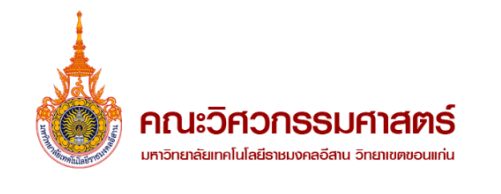

| ขอใบรับรองคณะวิศวกรรมศาสตร์<br>เพื่อใช้ยื่นขอใบอนุญาตประกอบวิชาชีพวิศวกรรมควบคุม (ภาคีวิศวกร)                                                                                              |                      |  |  |  |
|----------------------------------------------------------------------------------------------------|----------------------|--|--|--|
| กรณีมีมากกว่า 1 หน้า ให้ทำการรวมไฟล์ก่อนแนบ (รับเฉพาะไฟล์ PDF) เมื่อแนบไฟล์แล้วให้กดปุ่มอัปไหลด<br>อัปโหลดไฟล์เอกสาร <mark>Choose File</mark> No file chosen คลิกปุ่มอัปโหลด <b>Upload</b> |                      |  |  |  |
| ชื่อ                                                                                                    | สกุล                 |  |  |  |
| ชื่อ                                                                                                    | สกุล                 |  |  |  |
| รหัสนักศึกษา                                                                                                    | คณะ                  |  |  |  |
| รหัสนักศึกษา                                                                                                    | คณะ                  |  |  |  |
| สาขาวิชา                                                                                                    | วันที่สำเร็จการศึกษา |  |  |  |

ภาพที่ 3 ระบบขอใบรับรองคณะวิศวกรรมศาสตร์

4. ให้ทำการกรอกข้อมูล โดยเริ่มจากการแนบไฟล์เอกสาร ซึ่งจะต้องเป็นไฟล์ประเภท PDF เท่านั้น โดยเอกสารที่ แนบคือ 1. สำเนาใบแสดงผลการศึกษา 2. สำเนาใบรับรองการศึกษาจากทางมหาวิทยาลัยเทคโนโลยีราชมงคล อีสาน วิทยาเขตขอนแก่นที่ออกให้กับผู้ที่สำเร็จการศึกษา <u>เซ็นสำเนาถูกต้องและลงชื่อกำกับทุกหน้า</u> (กรณีเอกสาร มีมากกว่า 1 หน้า ให้ทำการรวมไฟล์ PDF ก่อนแนบ) เมื่อแนบไฟล์เรียบร้อยแล้วให้กด Upload ไฟล์เอกสาร

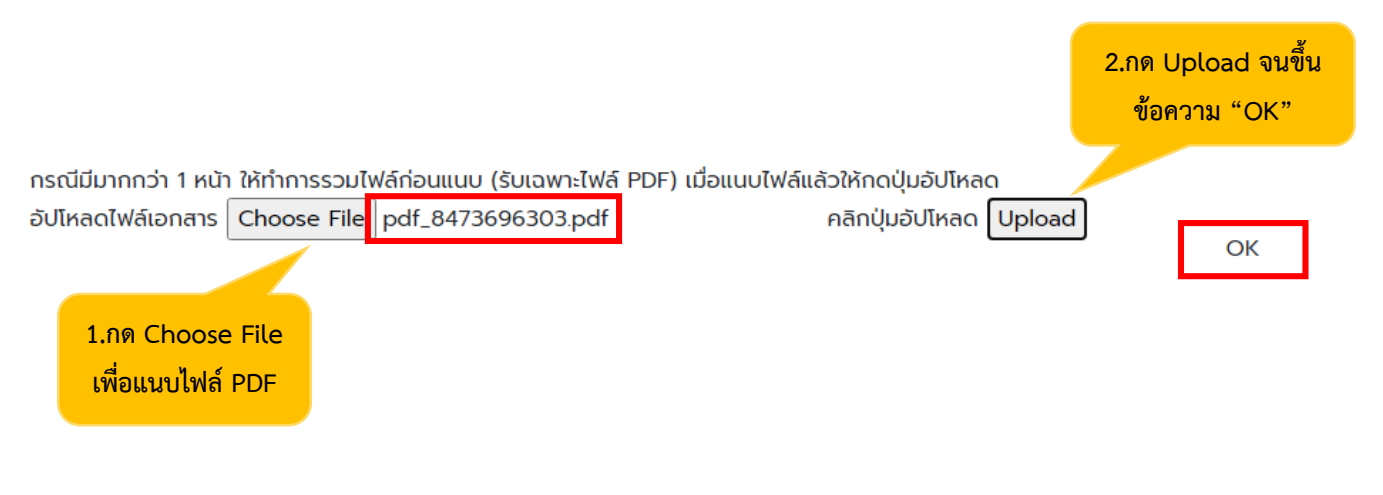

ภาพที่ 4 แนบไฟล์เอกสารประเภท PDF แล้วกดปุ่ม Upload

5. จากนั้นทำการกรอกข้อมูลให้ครบทุกช่องและให้ถูกต้อง โดยห้ามเว้นว่างหรือเท็จข้อมูลเด็ดขาด หากไม่มีข้อมูลใน การกรอกช่องใด ให้ทำเครื่องหมายขีดไว้ (-) ระบบจะไม่ดำเนินการต่อหากข้อมูลไม่ถูกต้อง

| ชื่อ                                                                                                | สกุล                 |  |  |  |
|----------------------------------------------------------------------------------------------------|----------------------|--|--|--|
| βo                                                                                                  | สกุล                 |  |  |  |
| รหัสนักศึกษา                                                                                        | คณะ                  |  |  |  |
| รหัสนักคึกษา                                                                                        | คณะ                  |  |  |  |
| สาขาวิชา                                                                                            | วันที่สำเร็จการศึกษา |  |  |  |
| เลือกสาขาวิชา 🗸                                                                                     | mm/dd/yyyy           |  |  |  |
| เบอร์โทร                                                                                            | อีเมล                |  |  |  |
| 088-888xxxx                                                                                         | อีเมล                |  |  |  |
| จัดส่งใบรับรองคณะวิศวกรรมศาสตร์                                                                     |                      |  |  |  |
| <ul> <li>รับด้วยตนเอง (ไม่ต้องกรอกข้อมูลการจัดส่ง)</li> <li>จัดส่งทางไปรษณีย์เก็บปลายทาง</li> </ul> |                      |  |  |  |
| ที่อยู่ในการจัดส่งใบรับรองคณะวิศวกรรมศาสตร์ (กรณีจัดส่งทางไปรษณีย์เก็บปลายทาง)                      |                      |  |  |  |
| ที่อยู่ในการจัดส่งใบรับรองคณะวิศวกรรมศาสตร์                                                         |                      |  |  |  |
| ตำบล                                                                                                | ວຳເກວ                |  |  |  |
| กำแล                                                                                                | ลำเกล                |  |  |  |

**ภาพที่ 5** กรอกข้อมูล

 6. ในส่วนของการจัดส่งเอกสารใบรับรองคณะวิศวกรรมศาสตร์ สามารถเลือกที่จะมาติดต่อรับด้วยตนเองได้ที่คณะ วิศวกรรมศาสตร์ มหาวิทยาลัยเทคโนโลยีราชมงคลอีสาน วิทยาเขตขอนแก่น (ไม่ต้องกรอกข้อมูลที่จัดส่งให้ทำ เครื่องหมายขีดไว้ (-) ช่องที่อยู่ในการจัดส่งใบรับรองคณะวิศวกรรมศาสตร์) หรือเลือกจัดส่งแล้วเก็บปลายทาง (โดยจะต้องเตรียมชำระค่าจัดส่งเอง เมื่อเอกสารไปถึงผู้รับ)

|                                             | จัดส่งใบรับรองคณะวิศวกรรมศาสตร์<br>) รับด้วยตนเอง ) จัดส่งทางไปรษณีย์(เก็บปลายทาง) |              |
|---------------------------------------------|------------------------------------------------------------------------------------|--------------|
| ที่อยู่ในการจัดส่งใบรับรองคณะวิศวกรรมศาสตร์ |                                                                                    |              |
| เลือกการจัดส่ง                              | ที่อยู่ในการจัดส่งใบรับรองคณะวิศวกรรมศาสตร์                                        |              |
|                                             | ตำบล                                                                               | ວ່າເກວ       |
|                                             | ต่ำบล                                                                              | อำเภอ        |
|                                             | จังหวัด                                                                            | รหัสไปรษณีย์ |
|                                             | ຈັงหວັດ                                                                            | รหัสไปรษณีย์ |

## **ภาพที่ 6** การเลือกการจัดส่ง

 หมื่อกรอกข้อมูลเรียบร้อย ให้ทำการเซ็คข้อมูลอีกครั้ง ก่อนดำเนินการส่ง หากกดส่งแล้วจะไม่สามารถแก้ไข ข้อมูลได้

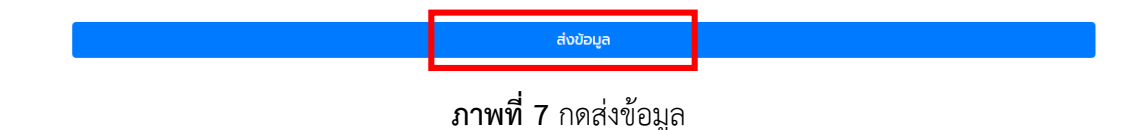

 เมื่อกดส่งข้อมูลแล้ว จะมีข้อความปรากฏขึ้นแจ้งว่า ท่านยืนยันที่จะส่งข้อมูลหรือไม่ ? ระบบให้ยืนยันข้อมูลอีก ครั้ง โดยกดที่ปุ่ม OK หากยังไม่ส่งข้อมูลเพื่อต้องการตรวจสอบอีกครั้งให้กด Cancel

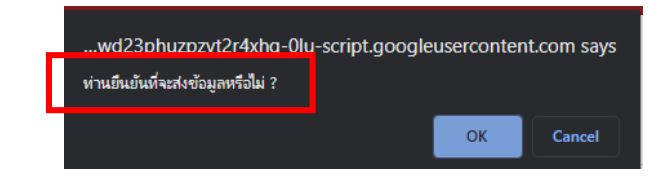

## **ภาพที่ 8** กดยืนยันข้อมูล

9. เมื่อกดยืนยันข้อมูลแล้ว ระบบจะมีข้อความปรากฏขึ้น ว่า "ส่งข้อมูลเรียบร้อยแล้ว รอดำเนินการ 3-5 วัน ทำการ" ให้ทำการปิดหน้าจอได้ และตรวจสอบการแจ้งกลับจากทาง E-Mail

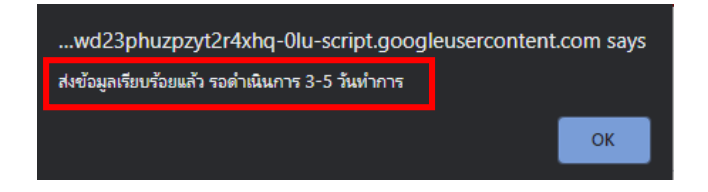

**ภาพที่ 9** แจ้งเตือนว่าส่งข้อมูลเรียบร้อยแล้ว รอดำเนินการ 3-5 วันทำการ

 หลังจากที่กดส่งข้อมูลเรียบร้อยแล้ว จะมี E-Mail แจ้งชื่อและนามสกุลของผู้ยื่นข้อมูล และแจ้งว่า "ทางคณะ วิศวกรรมศาสตร์ได้รับข้อมูลการยื่นใบรับรองเรียบร้อยแล้ว" โดยข้อความจะแจ้งใน E-Mail ที่กรอกข้อมูลเข้ามา (สามารถตรวจสอบได้ที่กล่องจดหมายหรือข้อความอาจอยู่ในจดหมายขยะ) จากนั้นให้ทำแบบประเมินความพึง พอใจตาม Link ที่แนบส่งไป แล้วรอเอกสารดำเนินการ 3-5 วันทำการ

|      | ขอใบรับรองคณะวิศวกรรมศาสตร์ กล่องจะหมาย x                                                                                                    |
|------|----------------------------------------------------------------------------------------------------|
| + II | ©rmuti.ac.th<br>ถึง ฉัน ▼<br>ซึ่ง (<br>หางคณะวิสวกรรมศาสตร์ได้รับข้อมูลการยิ้นขอใบรับรองเรียบร้อยแล้ว รอดำเนินการ<br>3-5 วันทำการ<br>โปรดทำแบบประเมินความพึงพอใจในการใช้งานระบบขอใบรับรองคณะวิสวกรรมศาสตร์<br>https://docs.google.com/forms/d/1J_sF6HflEGJMSuFe8gjvEpmKcyvA08cSOjk9VxZEIgc/edit |
|      | 🔦 ตอบ ា สิงต่อ                                                                                                    |

**ภาพที่ 10** แจ้งเตือนข้อความจากคณะวิศวกรรมศาสตร์ว่าได้รับข้อมูลการยื่นขอใบรับรองแล้ว

## ตรวจสอบสถานะการจัดส่งใบรับรองคณะวิศวกรรมศาสตร์

เป็นระบบงานที่พัฒนาขึ้นเพื่อให้บริการนักศึกษาคณะวิศวกรรมศาสตร์ มหาวิทยาลัยเทคโนโลยีราชมงคล อีสาน วิทยาเขตขอนแก่น ที่มีความประสงค์ขอจัดส่งเอกสารใบรับรองคณะวิศวกรรมศาสตร์ ในกรณีที่ต้องการให้ ทางมหาวิทยาลัยาจัดส่งใบรับรองคณะวิศวกรรมศาสตร์ผ่านทางไปรษณีย์เก็บปลายทาง เพื่อใช้ยื่นขอใบอนุญาต ประกอบวิชาชีพวิศวกรรมควบคุม (ภาคีวิศวกร) จากทางมหาวิทยาลัยมหาวิทยาลัยเทคโนโลยีราชมงคลอีสาน วิทยา เขตขอนแก่น ผ่านเว็บไซต์ https://www.eng.rmuti.ac.th คณะวิศวกรรมศาสตร์ มหาวิทยาลัยเทคโนโลยีราช มงคลอีสาน วิทยาเขตขอนแก่นได้ สามารถใช้เครื่องคอมพิวเตอร์ทุกเครื่องที่เชื่อมต่อเครือข่ายอินเตอร์เน็ตเท่านั้น

### ขั้นตอนในการตรวจสอบสถานะการจัดส่งใบรับรองคณะวิศวกรรมศาสตร์

 กรณีที่มีการจัดส่งใบรับรองคณะวิศวกรรมศาสตร์แบบจัดส่งไปรษณีย์(เก็บปลายทาง) สามารถตรวจสอบ สถานะการจัดส่งใบรับรองคณะวิศวกรรมศาสตร์ ได้ที่ระบบตรวจสอบสถานะการจัดส่งใบรับรองคณะ วิศวกรรมศาสตร์ โดยจะอยู่ในเมนูเดียวกันกับระบบขอใบรับรองคณะวิศวกรรมศาสตร์ สามารถตรวจสอบได้ หลังจากทำการยื่นผ่านระบบแล้ว 3 วันทำการ

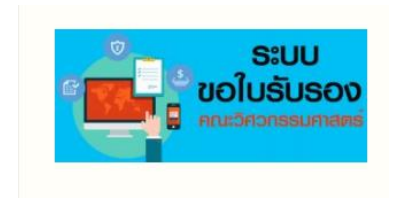

| ระบบใบรับรอง<br>ระบบขอใบรับรองคณะวิศวกรรมศาสตร์<br>ตรวจสอบสถานะการจัดส่งใบรับรองคณะวิศวกรรมศาสตร์ |
|---------------------------------------------------------------------------------------------------|
| ระบบขอไบรับรองคณะวิศวกรรมศาสตร์<br>ตรวจสอบสถานะการจัดส่งใบรับรองคณะวิศวกรรมศาสตร์                 |
| ตรวจสอบสถานะการจัดส่งใบรับรองคณะวิศวกรรมศาสตร์                                                    |
|                                                                                                   |

#### **ภาพที่ 1** ตรวจสอบสถานะการจัดส่งเอกสารใบรับรองฯ (กรณีจัดส่งไปรษณีย์แบบเก็บปลายทาง)

 กรอกข้อมูล สาขาวิชา เช่น วิศวกรรมโยธา ฯลฯ และกรอกรหัสนักศึกษาให้ครบ 13 ตัว แล้วกดค้นหารอข้อมูล แสดง

| ตรวจสอบสถานะการจัดส่งใบรับรองคณะวิศวกรรมศาสตร์ | พิมพ์สาขาวิชา เช่น<br>วิศวกรรมโยธา<br>มาวิทยาลัยการโปลยีรายบงคลอัสาน วิทยาเยตขอนแท่น<br>ตรวจสอบสถานะการจัดส่งใบรับรองคณะวิศวกรรมศาสตร์ |
|------------------------------------------------|----------------------------------------------------------------------------------------------------|
| สาขาวิชา                                       | วิศวกรรมโยธา                                                                                                    |
| รหัสนักศึกษา                                   |                                                                                                    |
| ศัมหา                                          | ค้นหา                                                                                                    |
| กรอกรหั                                        | ัสนักศึกษา 13 หลัก                                                                                                    |

**ภาพที่ 2** แสดงการกรอกข้อมูล เพื่อค้นหาข้อมูลการจัดส่งใบรับรองคณะวิศวกรรมศาสตร์

หากเอกสารเรียบร้อยแล้วและพร้อมจัดส่ง ระบบจะปรากฏข้อมูลการจัดส่ง โดยจะมีการแจ้งสถานะและเลขพัสดุ
 เพื่อตรวจสอบการจัดส่งได้กับไปรษณีย์หรือบริษัทจัดส่ง สามารถรอรับเอกสารจัดส่งแบบปลายทางได้

|              | สาขาวิชา  |            |          |
|--------------|-----------|------------|----------|
| รหัสนักศึกษา |           |            |          |
|              | (ค้นห     | ท          |          |
| สาขาวิชา     | ชื่อ สกุล | สถานะ      | เลขพัสดุ |
| วิศวกรรมโยธา |           | จัดส่งแล้ว |          |

**ภาพที่ 3** แจ้งสถานะจัดส่งเอกสารใบรับรองฯ (กรณีจัดส่งไปรษณีย์แบบเก็บปลายทาง)